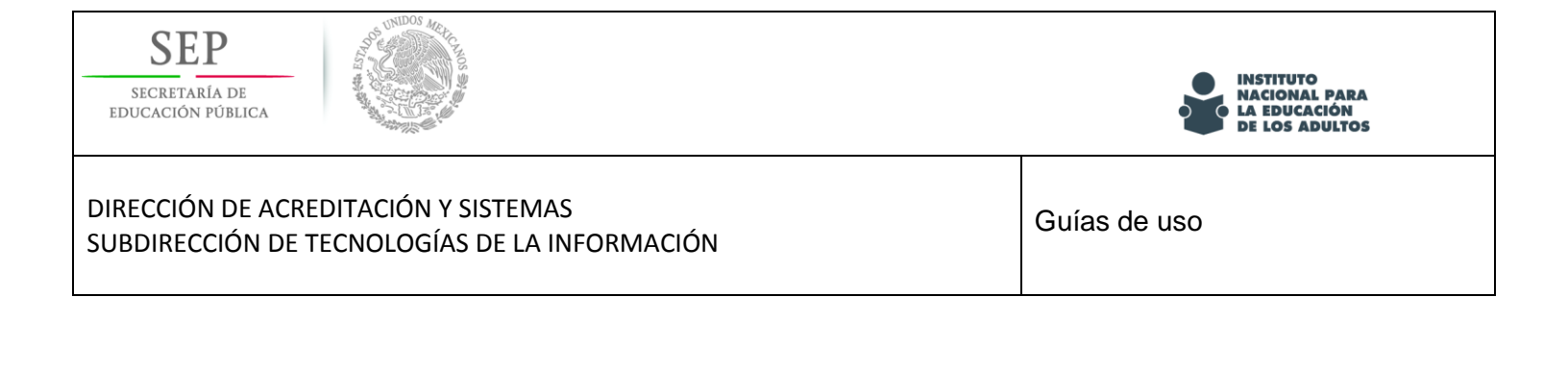

- ImageResizer for Windows
- Filesmerge JPG online
- FILEminimizer Pictures
- 4 Caesium
- Guía para Escanear imágenes con CamScanner

23 de junio de 2017

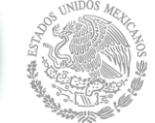

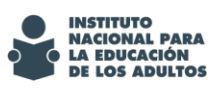

## Contenido

| Image Resizer (aplicación online gratuita)4     |
|-------------------------------------------------|
| URL de descarga4                                |
| filesmerge: Unión de archivos individuales jpg9 |
| URL de descarga (aplicación online gratuita)10  |
| FILEminimizer Pictures                          |
| INSTALACIÓN                                     |
| USO DEL SOFTWARE                                |
| Caesium                                         |
| MODO DE USO                                     |
| Captura imágenes con tu celular                 |
| CamScanner                                      |
| Descarga CamScanner                             |
| Características                                 |
| Escaneando                                      |
| Recomendación                                   |

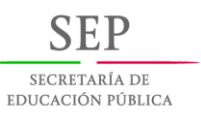

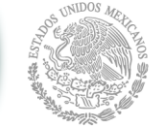

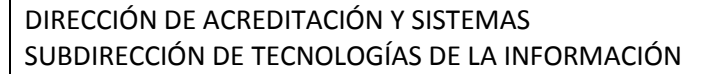

INSTITUTO NACIONAL PARA LA EDUCACIÓN DE LOS ADULTOS

## Introducción

La presente guía de Apoyo técnico para el proceso de digitalización, te dará elementos que facilitan el proceso de digitalización de expedientes, optimizando el almacenamiento y la administración de los mismos, al proporcionarte herramientas para ajustar y unir imágenes de una forma sencilla y ágil, esto dará como resultado un almacenamiento más eficiente.

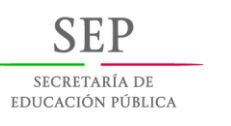

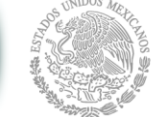

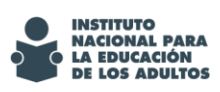

Guías de uso

# Image Resizer (aplicación online gratuita)

Image Resizer para Windows es una herramienta que te permite redimensionar más de una imagen a la vez.

### URL de descarga

Este software es de descarga libre y lo único que debes hacer es seguir los siguientes pasos.

1.- Ingresar a la siguiente dirección:

https://imageresizer.codeplex.com/

2.- seleciona la opción "download"

| lma                                                                                                    | ge Res                 | <b>Sizer</b><br><sup>Vindows</sup> |               |        |                           |                                           |                              |     |
|----------------------------------------------------------------------------------------------------|------------------------|------------------------------------|---------------|--------|---------------------------|-------------------------------------------|------------------------------|-----|
| HOME                                                                                                    | SOURCE CODE            | DOWNLOADS                          | DOCUMENTATION | ISSUES | 5                         | PEOPLE                                    | LICENSE                      |     |
| Page Info Chang                                                                                                    | ge History (all pages) |                                    |               |        |                           | ★ Follow (62                              | 5) Subscr                    | ibe |
| About Search Wild & Documentation Q Image Resizer for Windows is a utility that lets you resize one or more selected image files directly from Windows Explorer by right-clicking. I created it so that modern Windows users could regain the joy they left behind with download |                        |                                    |               |        |                           | Q                                         |                              |     |
| Screenshots                                                                                                    |                        |                                    |               |        | CURRENT<br>DATE<br>STATUS | lmage Resizer<br>Sat Feb 25, 20<br>Stable | 3 Preview 3<br>12 at 1:00 AM |     |
| Sample Pictures                                                                                                    | orary                  |                                    |               |        | DOWNLOA                   | DS 2,534,572                              |                              |     |

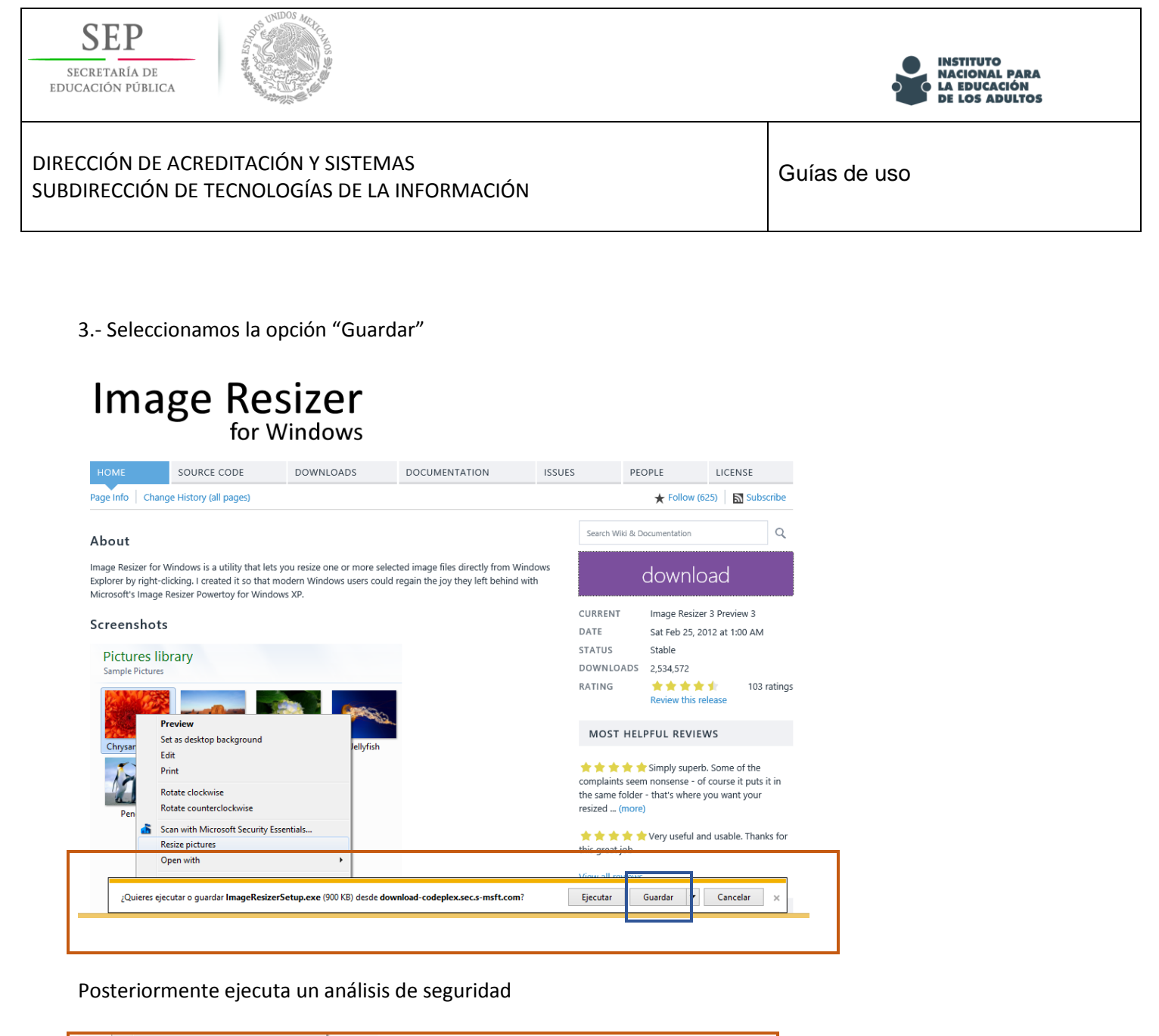

|                                  | View all reviews  |
|----------------------------------|-------------------|
| Ejecutando análisis de seguridad | Ver descargas 🛛 🗙 |
|                                  |                   |

#### 4.- Seleccionamos la opción "Ejecutar"

|                                                       | Viou all r | niowe                         |
|-------------------------------------------------------|------------|-------------------------------|
| La descarga de ImageResizerSetup (1).exe se completó. | Ejecutar   | Abrir carpeta Ver descargas 🗙 |
|                                                       |            |                               |

| SECRETARÍA DE<br>EDUCACIÓN PÚBLICA                                                    | INSTITUTO<br>NACIONAL PARA<br>LA EDUCACIÓN<br>DE LOS ADULTOS |
|---------------------------------------------------------------------------------------|--------------------------------------------------------------|
| DIRECCIÓN DE ACREDITACIÓN Y SISTEMAS<br>SUBDIRECCIÓN DE TECNOLOGÍAS DE LA INFORMACIÓN | Guías de uso                                                 |

5.- Aceptamos los términos y condiciones y elegimos "Install".

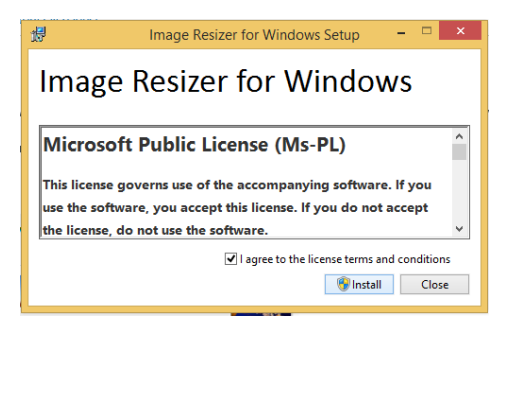

Se concluyó la instalación.

| 17    | Image Resizer for Windows Setup – 🗆 🗙 |
|-------|---------------------------------------|
| Imag  | ge Resizer for Windows                |
| Setup | Successful                            |
|       |                                       |
|       |                                       |
|       | Close                                 |

Abrimos la carpeta de origen donde se encuentran las imágenes almacenadas; seleccionamos los elementos que deseamos redimensionar y damos clic derecho en la opción "Resize pictures".

| 1) i 🔁 1) = i                                                                                                    | Herramientas de imagen                                                                                                    | imagenes –                 | ×          |
|----------------------------------------------------------------------------------------------------|----------------------------------------------------------------------------------------------------|----------------------------|------------|
| Archivo Inicio Compartir Vista                                                                                                    | Administrar                                                                                                    |                            | ~ <b>?</b> |
| ( ) → ↑ ↓ imagenes                                                                                                    |                                                                                                    | ✓ 🖒 Buscar en imagenes     | Q          |
| ★ Favoritos         ▶ Descargas         ■ Escritorio         > Sitios recientes         ♣ Grupo en el hogar         ♥ Este equipo         ♥ Red | Ista previa<br>Ista previa<br>Ista blecer como fondo de escritorio<br>ditar<br>mirar a la derecha<br>irar a la izquierda<br>esize pictures<br>ompartir con<br>nviar a<br>ortar<br>opiar<br>rear acceso directo<br>liminar<br>ambiar nombre<br>ropiedades | 4 (Custom)<br>(Custom).jpg |            |
| 5 elementos 5 elementos seleccionados                                                                                                    | 414 KB                                                                                                    |                            | 8==        |

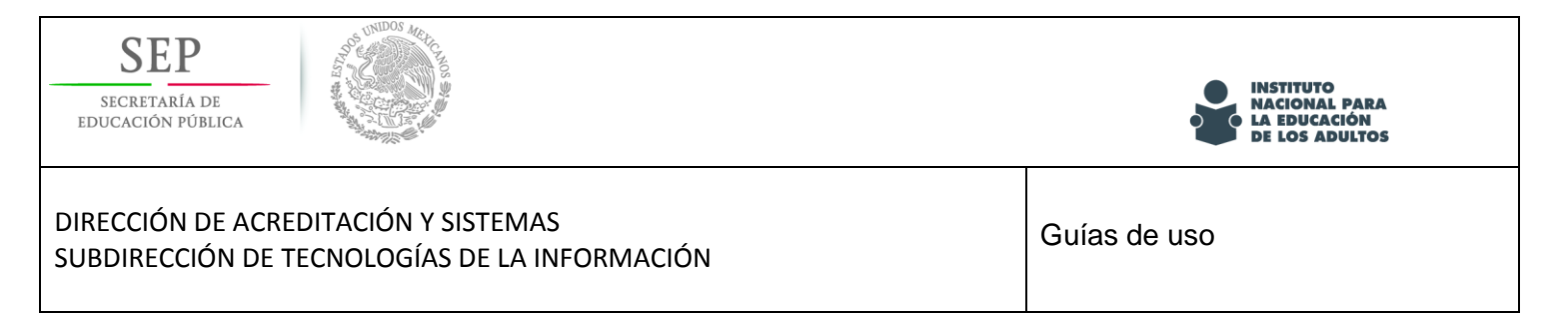

En la ventana que se abrirá, colocamos las medidas que deseamos utilizar (413 x 591px) y daremos clic en "Resize".

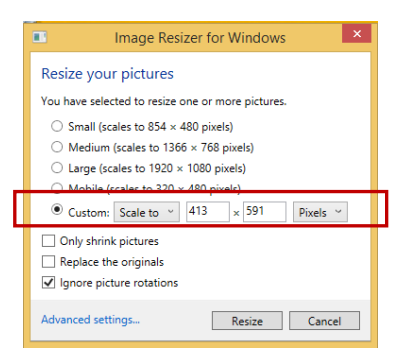

Se han creado las copias de las imágenes redimensionadas.

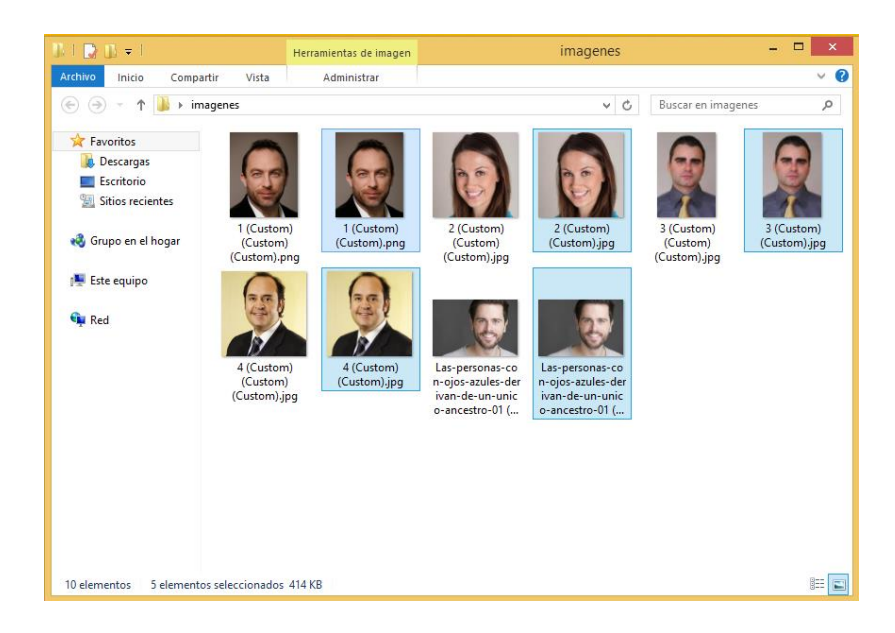

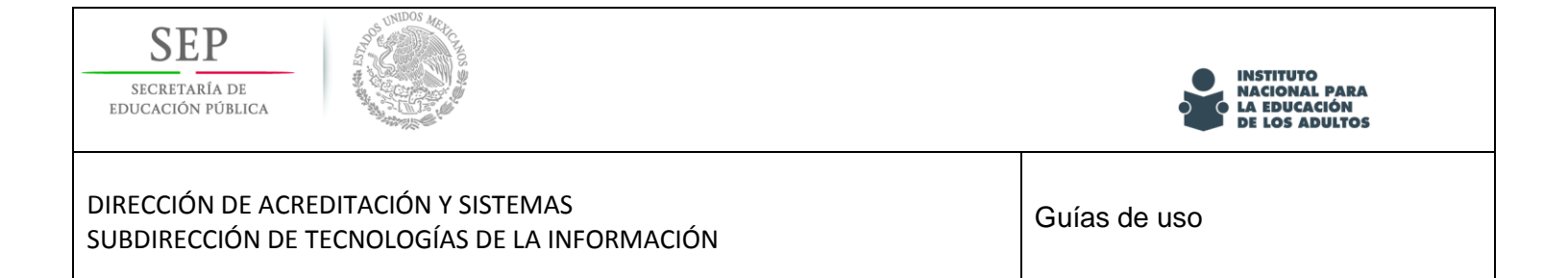

Aquí podemos observar en el detalle de los archivos de imagen, las características de orígen en la foto de la derecha y en la imagen de la izquierda, se observa las medidas modificadas.

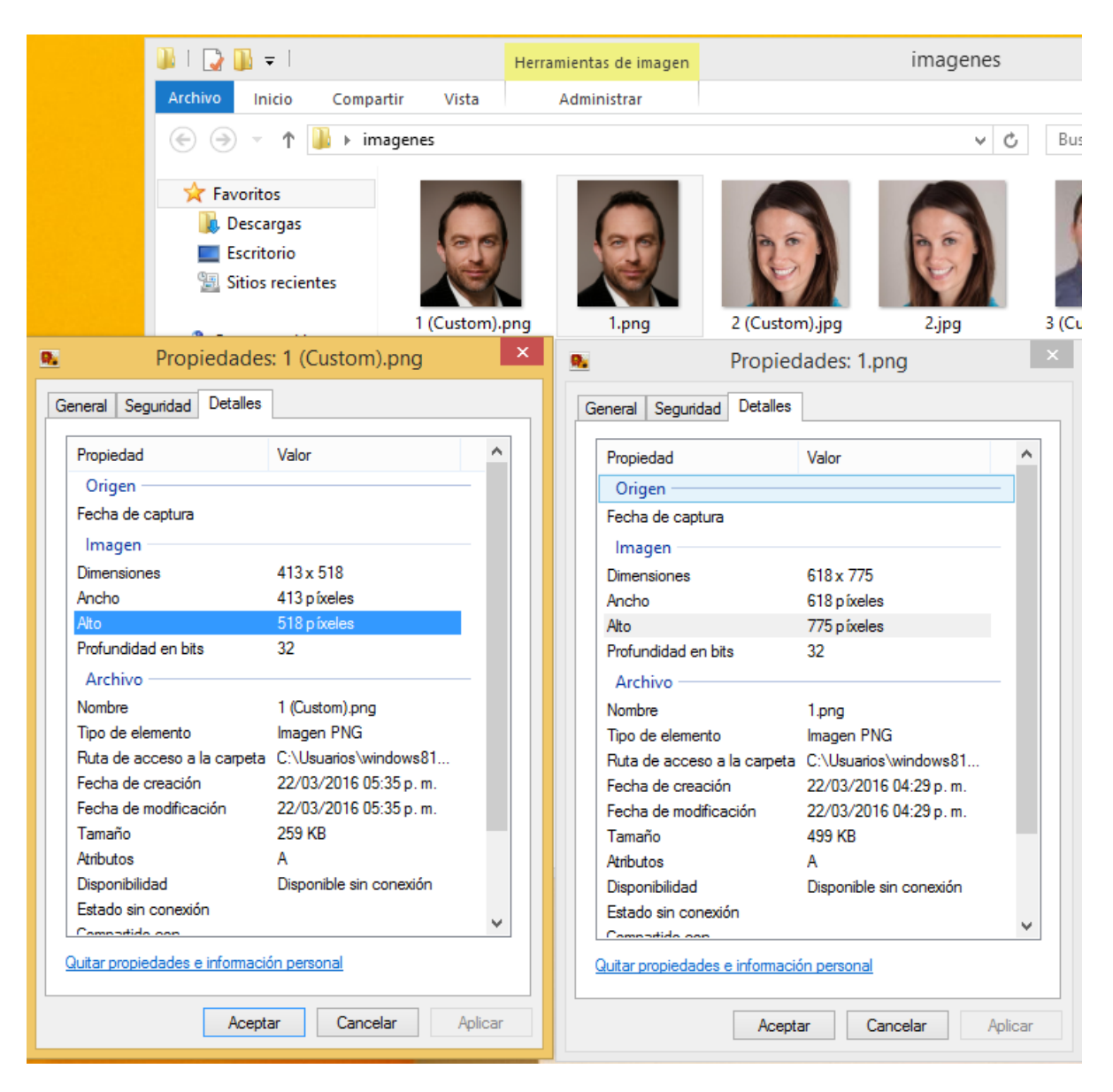

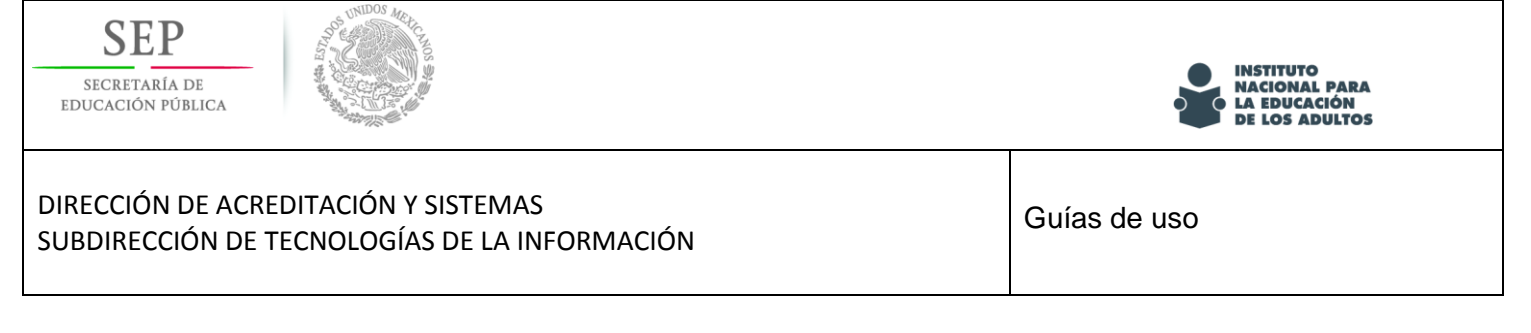

# filesmerge: Unión de archivos individuales jpg

EJEMPLO:

Si deseas *unir* tu "Formato de registro" en un solo archivo JPG, tienes dos hojas separadas.

Hoja 1

Hoja 2

| The second second second second second second second second second second second second second second second se                                                                                                    |                                                                                                    |
|----------------------------------------------------------------------------------------------------|----------------------------------------------------------------------------------------------------|
| NACIONAL PARA Coerdinación de Zera:                                                                                                    | Alianza e convenio<br>Institución o programa: Antoto:                                                                                                    |
| REGISTRO DEL BENEFICIARIO / A                                                                                                    | Nacional UEstatal UMunicipal                                                                                                    |
|                                                                                                    | En caso de pañencer a PRODERBA, induce lo siguinte:<br>Beneficano desine Minos de timeses De 6 meses o 3 años Más de 3 años                                                                                                    |
| Héla digana Si "Cuti? No se identifica co                                                                                                    | Ejercicio diagnóstico PEC Respuesta Si puede presentar el examen del PEC                                                                                                    |
| Detos generales Aptilios:                                                                                                    | Respondé sidas la preguntas del ejercicio diagnostico del PEC? [51 [No Respuesta No se incorpora a afabelización<br>Nombre conjuleto de quien<br>revisió as responstas:                                                                                                    |
| Primer Apelido Segundo Apelido Nombre (d):                                                                                                    | Fecha de revisión de Encuesta:                                                                                                    |
| Petha de nacimiento: DA MES ANO DOA MES ANO Construint viz que haya sido asignado) Genere                                                                                                    | OX         NES         ANO           Se recomienda examen diagnóstico:         \$1         No         ¿A qui rivel ingress?         Alfabelización         Primaria         Secondaria                                                                                                    |
| Nacionalidad: Lugar de nacimiento: PenseninoMasculine                                                                                                    | Verteener, MEVYT HISPANIO WEVYT 10 - 14 MEVYT Brailie MEVYT MBB MEVYT MBU Ruda                                                                                                    |
| Estado Civi: Sotero Casado Unión Ibre Separado Diverciado Vudo                                                                                                    | Información de la Unidad Operativa                                                                                                    |
| Domicilio<br>Vialidad:                                                                                                    | Unidad sperativa: Circulo de estudio:                                                                                                    |
| Tipo Nontore Num. Etterior Num. Interior<br>(Tipo: antidotr, enerrida, boulevard, callejón, calle, cenada, priveda, correlor, prolongación, camérea, camino, ternaceria, etc.)<br>Acontaniante num por                                                                                                    | Declaración de NO haber obtenido certificado de estudios del nivel que pretende estudiar en el NEA<br>Con fundamente en el Ariculo 3 de la Cartificación Política de los Estudes Unidos Maximums, y el Ariculo 247, fuección I del Códgo Penal Federal, bajo postesta de de<br>verdeal, mantelles que no estudio nogran de las augus sintálicas en las faces das de Carecios, a cale no na haber obtenido certificación de estudias de en                                                                                                    |
| Tipo (Tipo: coloris, conjurto hubitecional, ejido, er hacienda, fracciaramiento, manzana H., pueblo, rancho, zona miliar, etc.)                                                                                                    | primara yes arcunaria, segun sea er casa, un aguna anstrucción de exuación.<br>De ser beneficiario de algún apoyo del Programa Educación para Adutos (NEA) autorizo se me de de baja del mismo.                                                                                                    |
| Entre: Tipo Nombre                                                                                                    | El presente documento se elabora el día del mes de                                                                                                    |
| Entre: C.P L                                                                                                    | ATENTAMENTE                                                                                                    |
| Localidad: Municipio: Entidad federativa:                                                                                                    | Nombre completo del Beneficiario Firma del Beneficiario o huella del dedo indice                                                                                                    |
| Teléfonio o Celular:<br>Clave Numero Comeo electionico                                                                                                    |                                                                                                    |
| BI requéres atensión especial manyou con una X la limitación física que la códipas Cantar e Cantar e Escutar Ver Consurvicase Pose atención Ote (Can?                                                                                                    | Nombre complete y firma del Beneficiario                                                                                                    |
|                                                                                                    | Nombre completo y firma del entre-valador<br>Ceordinación de las<br>Ceordinación de Zone                                                                                                    |
| Tipos de ocupación: Impagieuro Impagieuro Advesaro a Coperador de Ayudente International de<br>Impagieuro de ocupación de Impagieuro de Impagieuro<br>Impagieuro de Impagieuro de Impagieuro de Impagieuro de Impagieuro de Impagieuro de Impagieuro de Impagieuro de Impagieuro de Impagieuro de Impagieuro de Impagieuro de Impagieuro de Impagieuro de Impagieuro de Impagieuro de Impagieuro | Nambre completo y firma de la figura que incorpora                                                                                                    |
|                                                                                                    | Adercisa el la información registradora en rela documento:<br>Con la finalisació operaner y respoidar dense nelevantes para la<br>toma de documente nel percesso de planificación, control                                                                                                    |
| Decomentación del Develoción         Decumentes final decidente escalares           Insta es         Documento logal         Instancional           Insta es         Decumento logal         Instancional           Insta es         Decumento logal         Instancional           Instancional         Instancional         Instancional           Instancional         Instancional         Instancional           Instancional         Instancional         Instancional           Instancional         Instancional         Instancional                                                                                                    | November service service en entremisjonen<br>November bei private de deci versione que la información y los delos aqui asertefois sen verdaderes, que dorarte en la Edución Unicio de Anteico au<br>primeta y los scondos e exploarento, a tien que const en la Republica Ministera agin grande de escatola private a securitaria, sin entregas no contro<br>de consenticidante en la private que a constructiva en la servise sateria incursione de estima familiaria de construita de transmissión<br>primeta y los portes ar consentencia y ana gene de cuarto a coto años de prison y de cun a trascentes das muíta del 2017, facción I del Calga Penel Penelos, y den<br>aconstructivationes.                                                                                                    |
|                                                                                                    | Anto de Privectide La edito personales recedados series pologídas y teste honorposidas y telados, según consegunda, en los alternas intellacionais de 1867. A an<br>alte de alternas functos en el la lado de disestes de Deberonarias este el ladora de termosante. Acesse a la alternasion y Privaccio de De<br>Presentes (XVIL), esta el ladora de alternas de Deberonarias este el ladora de la esta el la debero de Presentes de<br>Presentes (XVIL), esta el ladora de alternas de Deberonaria este el alterna de la esta esta el ladora de la debero de presentes de Presentes de Presentes de Presentes de Alternas de Sector de Sector de Sector de Ladora de la debero de la debero alternas de la debero alternas esta esta de la debero de la debero alternas de la debero de la debero alternas de la debero alternas de la debero alternas de la debero alternas de la debero de la debero alternas de la debero alternas debero alternas de la debero alternas de la debero alternas de la debero alternas de la debero |
| Fertra de cotajo<br>6e decumentos:                                                                                                    | Este programa es público, ajeno a cualquier partido político. Gueda prohibido el uso para fines distintos a los establecidos en el programa.                                                                                                    |
| DIA MES AND                                                                                                    | Todos los servicios que proporciona el INEA son gratuitos.                                                                                                    |

Solo debes seguir el procedimiento que a continuación te presentamos y de una forma muy sencilla tendrás tus documentos en un solo archivo.

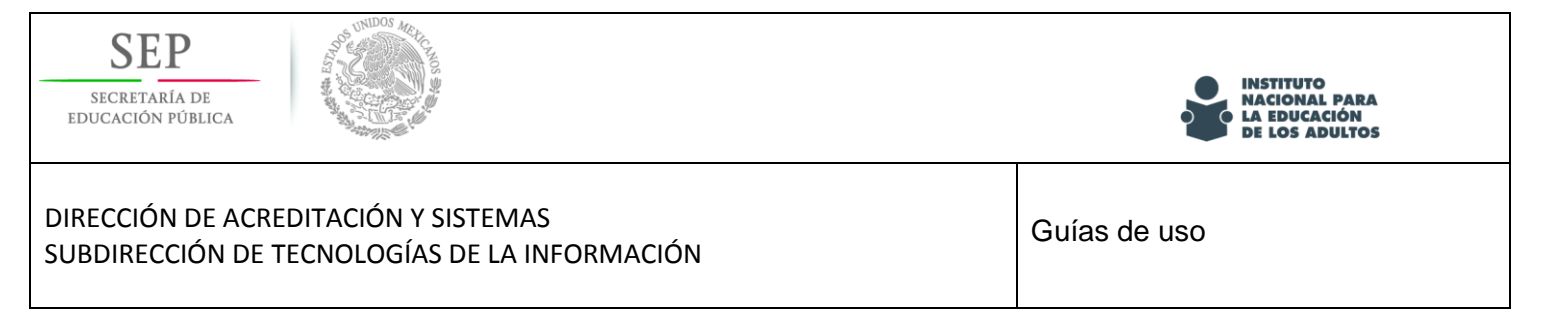

## URL de descarga (aplicación online gratuita)

Escribe la url: <u>http://www.filesmerge.com/</u> en tu navegador + *enter*.

Al ingresar a la siguiente página, haz clic en la opción de "Unir JPG". Verifica que el lenguaje este en español.

| - → C ③ www.filesmerge.com/sp/                                  | ×                                                                                      |                                                                                              | ☆ :                    |
|-----------------------------------------------------------------|----------------------------------------------------------------------------------------|----------------------------------------------------------------------------------------------|------------------------|
| <b>riles</b> merge                                              | Unir Ji                                                                                | G Unir PDF Unir imágenes Unir Office - Más opciones -                                        | Language -             |
| En línea, gra                                                   | UN<br>tis y sin la necesidad de instala                                                | VARIOS ARCHIVOS EN UN SOLO ARCHIVO                                                           | rchivos                |
| Unir JPC<br>Une varias i<br>archivo de in                       | E<br>mågenes JPG en un solo<br>mågen JPG                                               | Google Ads<br>Une varios archivos PDF o otros formatos<br>de archivos en un solo archivo PDF | de mayo<br>el Internet |
| B Unit imá<br>Une varios (<br>formato dife<br>inagen con<br>GiF | genes<br>archivos de ir sel ton<br>rente en un solo arc o de<br>formato JPG, PNG, BMP, | Unir Word<br>Une verice documentoe Word en un solo<br>documento Word                         | s Excel en un solo     |
| Unir arcl<br>Une varios a<br>archivo de t                       | nivo de texto<br>archivos de texto en un solo<br>exto                                  | Unir CSV<br>Une varios archivos CSV en un solo<br>archivo CSV                                | vos JAVASCRIPT         |

Enseguida te mostrará la siguiente pantalla, en la cual debes elegir la opción "Método de unión: Unir horizontalmente".

| Formato de entrada: JPG,JI | Unir JPG<br>Unir archivos PDF Word Doc Convertir JPG JPG PDF<br>Une varias imágenes JPG en un solo archivo de Imágen JPG<br>EG Formato de selida: JPG                                                                                                    |
|----------------------------|----------------------------------------------------------------------------------------------------|
|                            | Seleccionar un archivo local                                                                                                    |
|                            | Arrastra y suelta los archivos aquí                                                                                                    |
|                            |                                                                                                    |
| ORL del archivo: ORL       | Ot submitted in documents, entire accounts and the first section of the line of the line o |
| Aruncios Google     JP     | G PDF Archivos JPG Imagenes JPG Convert PDF Word Pasar JPG a Word<br>Opciones de unión:                                                                                                    |
|                            | Limite de tamaño del archivo:50M                                                                                                    |
| Método de unión            | • Unir horizontalmente<br>Unir verticalmente 12n Fijar columnas 12.n 3<br>                                                                                                    |
|                            | Formato de salida: UPG \$                                                                                                    |

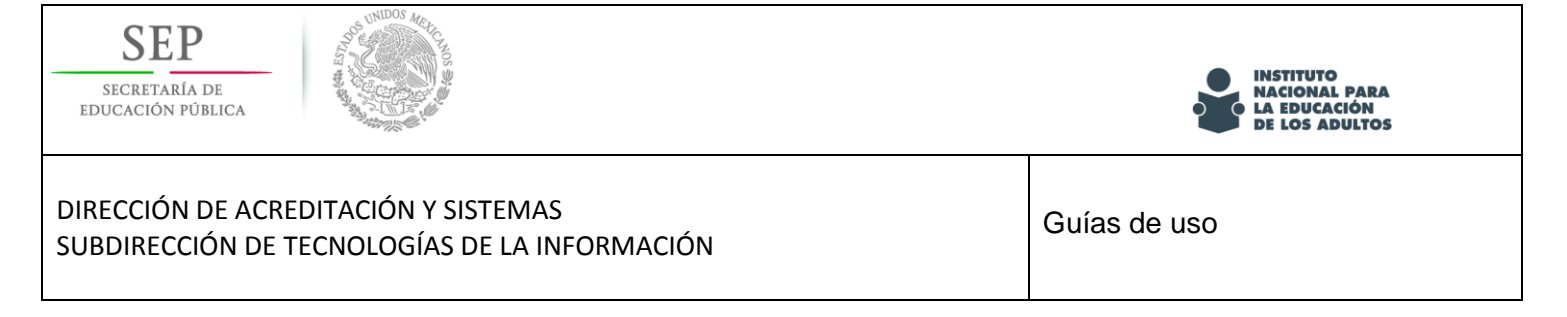

Ahora debes abrir los archivos haciendo clic en la opción "Seleccionar un archivo local" o simplemente arrastrando archivo por archivo al área punteada como se muestra en la imagen.

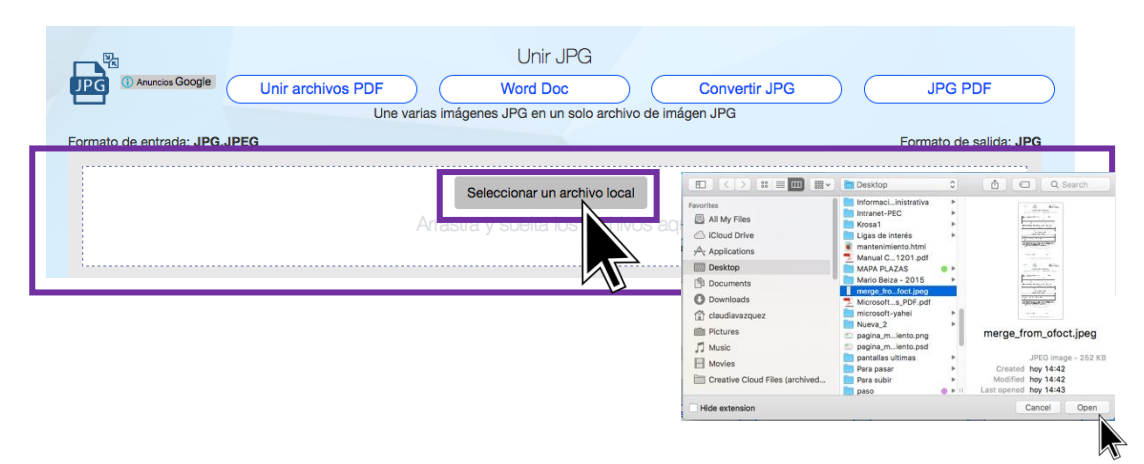

Inmediatamente realizada esta acción, podrás visualizar el archivo en la lista. Solo debes hacer clic en el botón "Unir".

|                 |       |                                                           |      | 100 |                  |
|-----------------|-------|-----------------------------------------------------------|------|-----|------------------|
|                 | Orden | en Archivo                                                |      |     | Ordenar y operar |
|                 | 1     | Captura de pantalla 2017-05-16 a la(s) 14.41.12 copia.jpg |      |     | Up Down Delete   |
|                 | 2     | merge_from_ofoct.jpeg                                     |      |     | Up Down Delete   |
|                 |       |                                                           | Unir | i   | i                |
| Al finalizar te | apar  | ecerá este mensaje.                                       |      |     |                  |

| Merge completed! Click to Download it. or View & Edit it. |  |
|-----------------------------------------------------------|--|
| Other tools:Merge JPGs to PDF Bear JPG Online Tool        |  |

Por último solo haz clic en donde dice: "Click to Download it" y se descargará el documento. Cambia el nombre y selecciona la ruta donde deseas archivarlo.

|                                                              |                     | erner name or nie to save                       | 19 an |            |
|--------------------------------------------------------------|---------------------|-------------------------------------------------|-------|------------|
| You have chosen to open:                                     | Save /              | As: Evidencia.jpg                               |       |            |
| merge_from_ofoct.jpg                                         | Тај                 | gs:                                             |       |            |
| which is: ZIP archive (246 KB)<br>from: http://ct2.ofoct.com |                     | E Desktop                                       | 0     | Search     |
| What should Firefox do with this file?                       | Favorities          | © 0.jpeg<br>§ 90etd6e2exels.png<br>2013<br>2014 |       |            |
| Open with Choose                                             | Desktop             | 2015                                            | 0 F   |            |
| • Save File                                                  | Documents Downloads | 2016<br>2017<br>Abstract_tion Vector            | 0 *   |            |
| Do this automatically for files like this from now on.       | Claudiavazquez      | Anteriores                                      | •     |            |
|                                                              |                     | Format: ZIP archive                             | •     |            |
| Cancel                                                       | New Folder          |                                                 |       | Cancel Saw |
|                                                              |                     |                                                 |       |            |

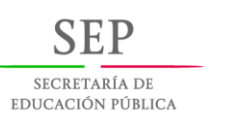

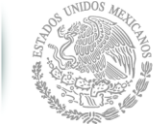

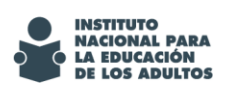

Guías de uso

#### *ijListo!! Tu archivo JPG quedará de la siguiente forma.*

| _                                                                                                    | ICIONAL PARA Coordination de Zonar<br>EDUCACIÓN Número y Namero y Name                                                                                                    |
|----------------------------------------------------------------------------------------------------|----------------------------------------------------------------------------------------------------|
| - 01                                                                                                    | REGISTRO DEL BENEFICIARIO / A                                                                                                    |
|                                                                                                    |                                                                                                    |
| Incorporaci                                                                                                    | un Peinceporación Sabe leer y escribir Primaria Socundaria MEN/T PEC                                                                                                    |
| Hable alguna<br>lengua indigena                                                                                                    | Si Jour No Se Menthes con                                                                                                    |
| Datos generales                                                                                                    |                                                                                                    |
| Apellidos:                                                                                                    | Preser Apellida Eegunda Apellida                                                                                                    |
| Fecha de nacimier                                                                                                    | 6               M7E                                                                                                    |
|                                                                                                    | DiA MES AÑO (Anstar una vez que haya sido asignado)<br>Genero                                                                                                    |
| Neclonalidad:                                                                                                    | Lugar de nacimentesPersenno Masculin                                                                                                    |
| Estado Civil:                                                                                                    | Sobers Casado Unión Ibre Separado Civerciado Viudo                                                                                                    |
| Valided                                                                                                    |                                                                                                    |
| (Tipe.)                                                                                                    | norme norme                                                                                                    |
| Asertamiento hum                                                                                                    | ano: Tipo Nombre                                                                                                    |
| Diffe:                                                                                                    | (tipe coloria, corpute habitacional, ejos, el factorios, factorianterio, marizano 24, justos, tarios, zana mintar, etc.)                                                                                                    |
| Dive:                                                                                                    | Tipe Needee C.P. [   ]   ]                                                                                                    |
| Localidad:                                                                                                    | Tipo Nondre Enlided Indersitiva:                                                                                                    |
| Telefono o Celular                                                                                                    | Clave Nomero Como electrónico                                                                                                    |
| Si requiere atenci                                                                                                    | Kin expecial marque con une X la Bratlactón física que la origina                                                                                                    |
| Caminar e<br>moverse                                                                                                    | Escuchar Ver comunicarse pagender 00% ¿Cual?                                                                                                    |
| ¿Está empleado?                                                                                                    | 1 1 10 Pensionado Decempieado Estudiante                                                                                                    |
| Tipos de ocupaci                                                                                                    | un: Trabajador Inspector o Arlasamo u Operador de Aryudante o Empleado de<br>portes cuanto fue o Empleado de<br>polivero                                                                                                    |
|                                                                                                    | Operador de transporte o Consectante o Trabajador Protección o Ounhacenos Trabajado<br>maganada en molmiente dependente destinistico logitancia del boare ambuare                                                                                                    |
| Autocontent                                                                                                    |                                                                                                    |
| Documentación e                                                                                                    | Anter and a second and a second |
| Acte de<br>racimiento                                                                                                    | Documento legal     polvalente (estrangenos)     Polografia     Diformaria     Crador     Crador                                                                                                    |
| CURP                                                                                                    | Picha signateica Cettificado de Bondara de secundaria Grado                                                                                                    |
| Cotejo de Docum                                                                                                    | entos, impresos o digitales, del Beneficiacio<br>de num                                                                                                    |
| calejó los documen                                                                                                    | far                                                                                                    |
| de documentos:                                                                                                    | DIA MES AND Other is documentor.                                                                                                    |
| Nota: Sãõo se dob                                                                                                    | e registrar en el Elatema informático de Control Escolar, al beneficiario coyos documentos impresos o digitales hayon sido cotejados.                                                                                                    |
| En caso de perten                                                                                                    | And A PROSPERA, Indice is signate:                                                                                                    |
| beneficiero desde.                                                                                                    | Manos de Silveders Ce 9 mesers a 2 des Mais de 3 años                                                                                                    |
| Ejercikis diagede                                                                                                    | tike PEC Respueste SI puede presenter el examen del PEC                                                                                                    |
| ¿Respondió lodas<br>Nombre complete                                                                                                    | las preguitas del ejentido diagnóstico del PEC?SiNo Respuesta No se incorpora a afabetización<br>de quien                                                                                                    |
| Fecha de revisión                                                                                                    | re Firma de quien                                                                                                    |
| de Encuesta:                                                                                                    | DiA MES ANO                                                                                                    |
| Se recomienda es                                                                                                    | amen diagnöstice: Si No ¿A qué nivei ingress? Altibutización Primaria Escundaria                                                                                                    |
| Vertiente:                                                                                                    |                                                                                                    |
| Boformación de la                                                                                                    | United Operative                                                                                                    |
| Unided specialize                                                                                                    | Circulo de estudio:                                                                                                    |
| Con fundamento el N<br>verdos, manifesto                                                                                                    | n el Artículo 3 de la Constitución Prolifica de los Estados Unidos Mexicanos, y el Artículo 247, fraccien 1 del Código Penal Federal, bejo protesta de deci-<br>ner na recibe arguno de los apoyos señalados en las Regias de Operación, así como no tabar oblenido centificado/extificación de estados de nivel                                                                                                    |
| primaria wie sarrow                                                                                                    | daria, según sea al caoo, en alguna institucion de educación.<br>1 de algun apoyo del Programa Educación para Adultos (NEA) autorizo se me de de baja del mismo.                                                                                                    |
| De ser bereficiario                                                                                                    |                                                                                                    |
| De ser bereficiario                                                                                                    | ente se elabora al día del mos de de als                                                                                                    |
| De ser bereficiario                                                                                                    | enfo se elabora el díadel año<br>A TENTA MENTE                                                                                                    |
| De ser bereficiario                                                                                                    | white se exhibute all theOF mes deOF and<br>A TENTA MENTE<br>Numbers complete del Beneficiario                                                                                                    |
| De ser bereificiaria                                                                                                    | white in address dies der an de der and der address dies der address der addres<br>Address der address der address de<br>address der address der address der address der address der address der address der address der address de                                                                                                    |
| De ser bereficieris<br>El presente docum                                                                                                    | ente na adesa e daente abente abente abente abente ab<br>E TEXTA DE XIT<br>Nombre complete del Bandicion y subt. del codo indexa<br>                                                                                                    |
| De ser bereficierio                                                                                                    | ente en delayar de aen de deen de deen de deen de deen de de de de de de de de de de de de de                                                                                                    |
| De ser bereficieris<br>El presente docum                                                                                                    | ente en desar el de la constante de la constante de la constan |
| De ser bereficiario<br>El presente docum                                                                                                    | ente en desar el de la constante de la constante de la constan |
| De ser bereficierie     De ser bereficierie     De ser bereficierie     De ser bereficierie     De ser bereficierie     Nombre comp                                                                                                    | en en dage el de la de la de                                                                                                    |
| De ser beneficient     De ser beneficient     De ser beneficient     De ser beneficient     De serverte docum     Nombre comp     Nombre comp     Autoritate to     Com to foundate o                                                                                                    | ente en delaya el de la construite a regionar par la construite par la construite pa |
| De ser beneficient<br>De ser beneficient<br>De presente docum<br>Nombre comp<br>Autorize et doc de<br>Con la finaldad d<br>Bandida di doc de<br>Con la finaldad d                                                                                                    | en en alera e daera estaera estaera estaera esta alera esta esta conserva esta esta esta esta conserva esta esta esta esta esta esta esta est                                                                                                    |
| De ser beneficierie     De ser beneficierie     De ser beneficierie     De ser beneficierie     De serverte docum     Hombre comp     Adorma el cola de     Adorma el cola de     Adorma el cola de     secolar, avaluación     Standardo sago a     Judical, y poetía     sacionera galcala y poetía     sacionera galcala y poetía                                                                                                    | en en andere et alen et alen et ale                                                                                                    |
| De set bundling     De set bundling     D                                                                                                    | ente en delegar de la construit en la construit en la construi |
| De ser bereficiere<br>E presente doum<br>Nombre o<br>Nombre o<br>Nombre comp<br>Autoriza el uso de<br>Con la finalidad d<br>Mantidea d<br>Mantidea d<br>Sector a de<br>Autoriza el uso de<br>Con la finalidad d<br>Mantidea d<br>Mantidea d | ente en delayar de la construit de la construit de la construi |

Nota: Es relevante que consideres que una de las caracteríticas más importantes de tus archivos, es que tengan un peso máximo de 100 Kb, para que de esta manera ayuden a eficientar tu proceso de carga de archivos.

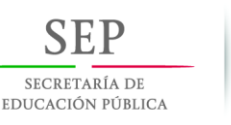

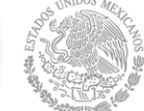

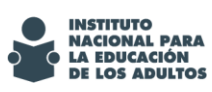

## **FILEminimizer Pictures**

Reduce el tamaño de imágenes y fotos hasta un 98% gracias a la nuestra tecnología de compresión « nativa » que preserva la calidad y el formato original. A diferencia de «zip», no hace falta que descomprimes los archivos optimizados.

Las imágenes optimizadas son mucho más pequeñas, ideal por el envío por correo electrónico. Gracias a la integración con Facebook<sup>®</sup>, puedes optimizar tus fotos y subirlas directamente a Facebook.

## INSTALACIÓN

Para instalar el programa debemos descargarlo de la siguiente ubicación: <u>http://www.balesio.com/fileminimizerpictures/spa/download.php</u>

Se abrirá una página y en seguida la descarga comenzará.

Ya que tengamos el programa descargado procedemos a ejecutarlo para comenzar la instalación.

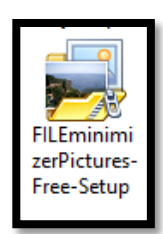

Al ejecutar nos aparecerá la siguiente pantalla en la cual presionamos el botón Siguiente

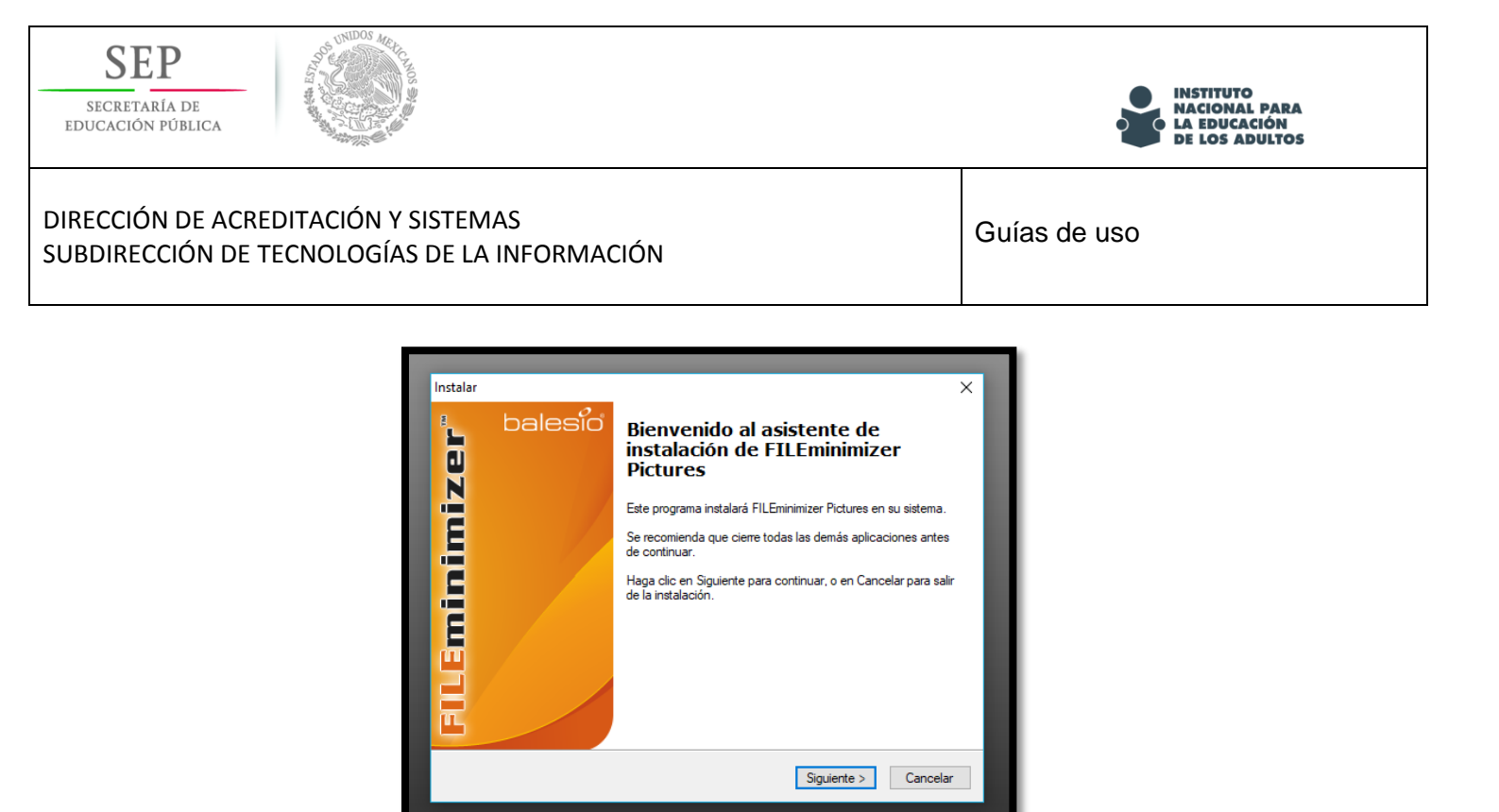

En la siguiente pantalla aceptamos los acuerdos de uso del software y presionamos siguiente. Les recuerdo que el uso de este programa es Gratuito de uso personal.

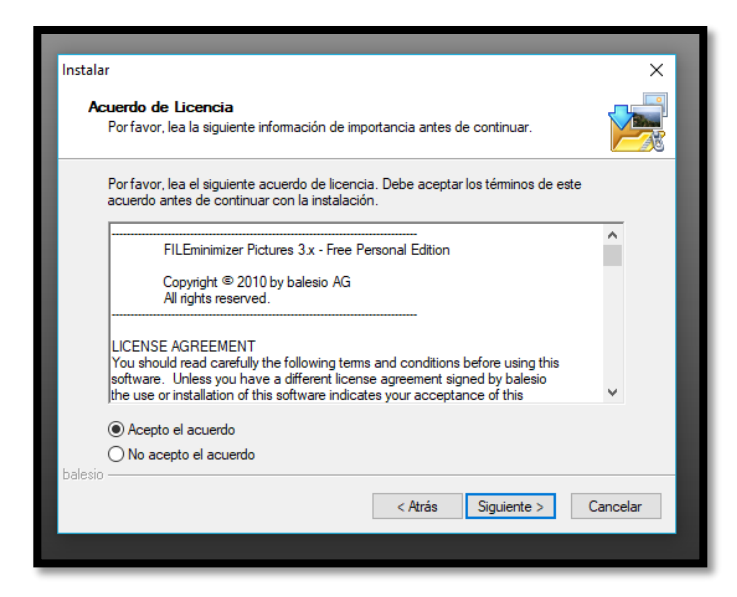

En esta ventana nos mostrará la dirección por default para la instalación del programa. Este parámetro puede dejarse tal como está. Damos clic en siguiente.

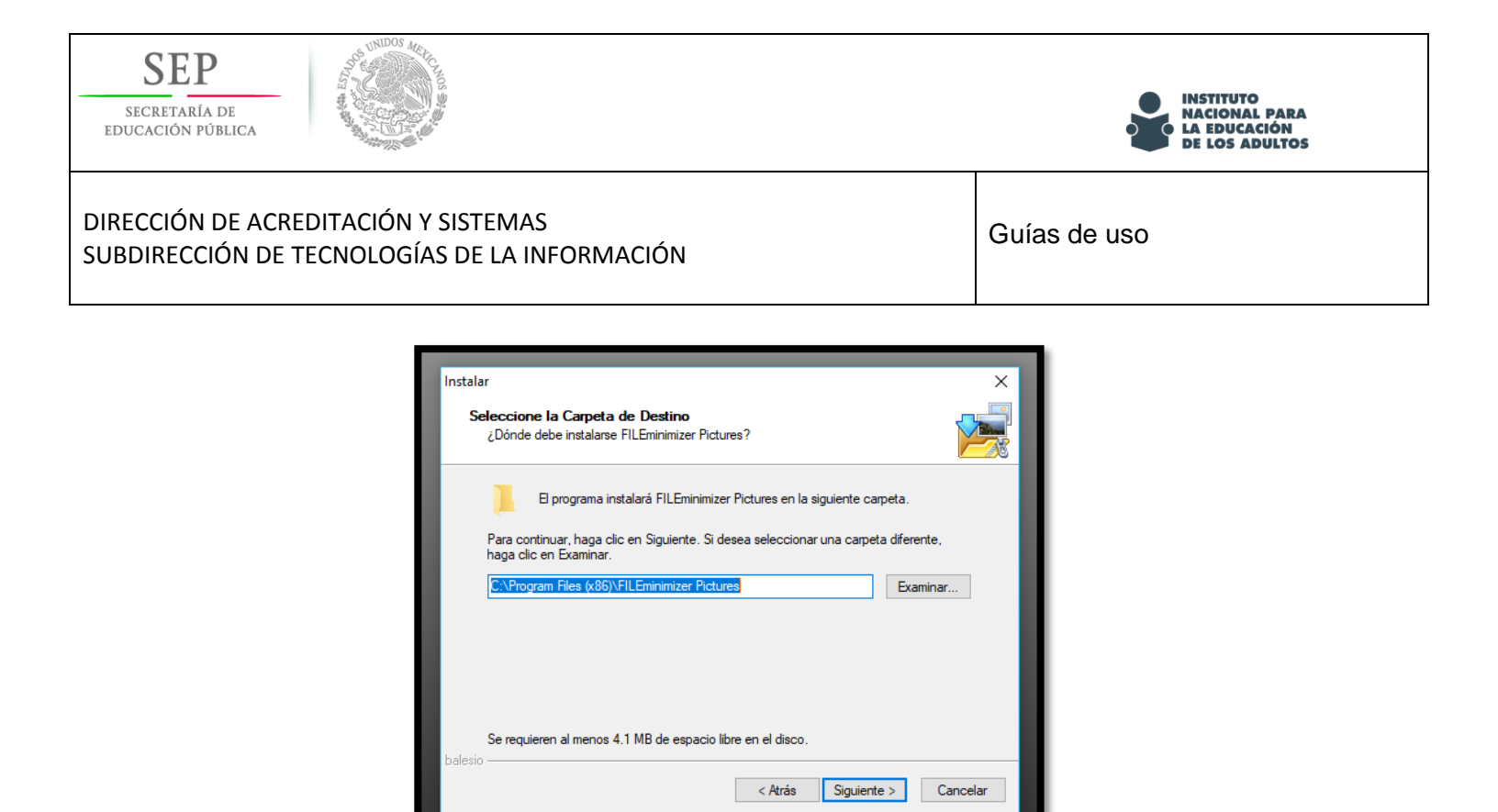

A continuación nos muestra los componentes adicionales a instalar como el Facebook Upload. Se puede desactivar y procedemos a dar clic en siguiente:

| Instalar                                                                                                    | ×        |
|----------------------------------------------------------------------------------------------------|----------|
| Seleccione los Componentes<br>¿Qué componentes deben instalarse?                                                                                        |          |
| Seleccione los componentes que desea instalar; desactive los componentes qu<br>desea instalar. Haga clic en Siguiente cuando esté listo para continuar. | ie no    |
| Instalación Completa                                                                                                    | ~        |
| Integrated Facebook Uploader                                                                                                    | 779 КВ   |
| La selección actual requiere al menos 4.9 MB de espacio en disco.                                                                                       |          |
| Atrás Siguiente >                                                                                                    | Cancelar |
|                                                                                                    |          |

En las siguientes ventanas damos clic en siguiente. Al final el sistema se habrá terminado de instalar.

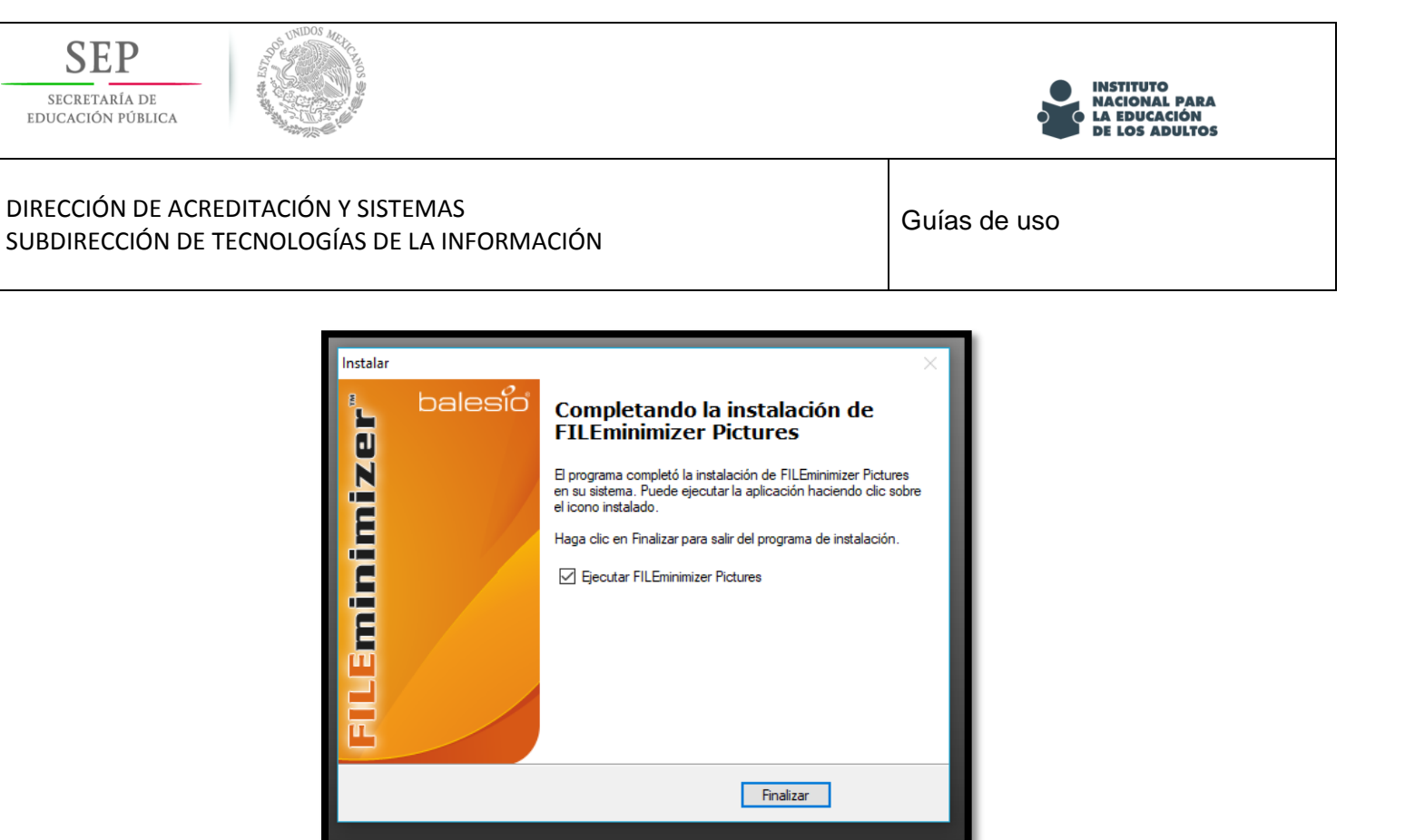

Presionamos finalizar y nos mostrará el programa ya instalado.

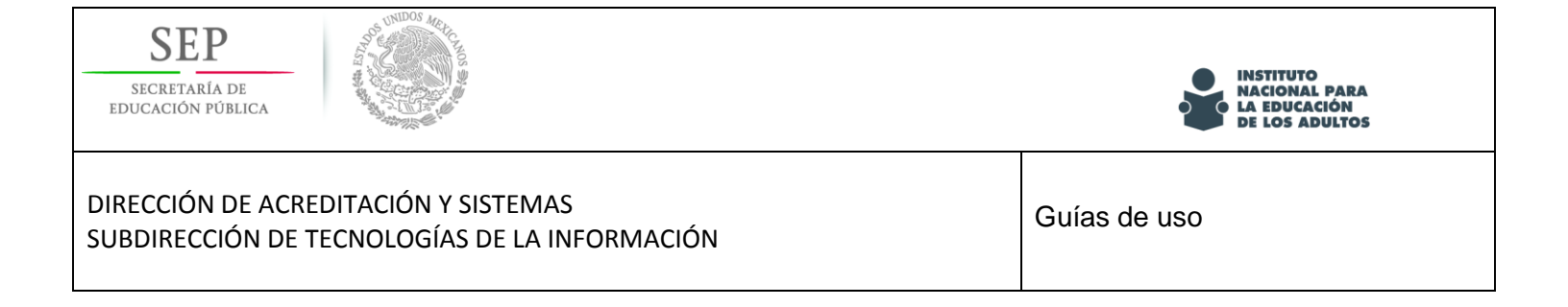

## **USO DEL SOFTWARE**

Se nos mostrará la siguiente interfaz del programa FILEminimizer Pictures.

| FILEminimizer Pictures 3.0, (c) I                                                                                                    | oy balesio                                                                           | – 🗆 X                                 |
|----------------------------------------------------------------------------------------------------|--------------------------------------------------------------------------------------|---------------------------------------|
| Archivo Opciones Idioma                                                                                                    | Ayuda                                                                                |                                       |
| Abrir Archivos Optimizar Archi                                                                                                    | vos Optimizar y Enviar                                                               |                                       |
| Operaciones 🌣                                                                                                    | Archivos para optimizar:                                                             |                                       |
| <ul> <li>➢ Abrir Archivos</li> <li>➢ Optimizar Archivos</li> <li>➢ Optimizar y Enviar</li> <li>■ Buscar</li> </ul>                                          | N°. Archivos                                                                         | Tamaño                                |
| Anciones *                                                                                                    |                                                                                      |                                       |
| Configuraciones                                                                                                    | Abrir Archivos                                                                       | Optimizar Archivos                    |
| Nivel de Compresión 🛠                                                                                                    | Archivos optimizados:<br>Guardar archivos optimizados en:                            | _                                     |
| Compresión estándar<br>Ventaja: Ésta es generalmente la<br>compresión más adecuada para<br>mostrar sus archivos en una<br>pantalla u otros medios visuales. | N*. Guardar archivos optimizados como:                                               |                                       |
|                                                                                                    | Compresión:                                                                          |                                       |
| balesio                                                                                                    | Compresión para la Web / E-Mail     Compresión estándar     Compresión para imprimir | ido por el usuario<br>ionfiguraciones |

Para agregar imágenes que vamos a optimizar en tamaño presionamos el botón "Abrir Archivos"

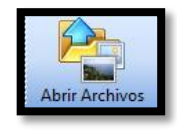

Nos aparecerá una ventana en la cual vamos a ubicar las imágenes que deseamos optimizar.

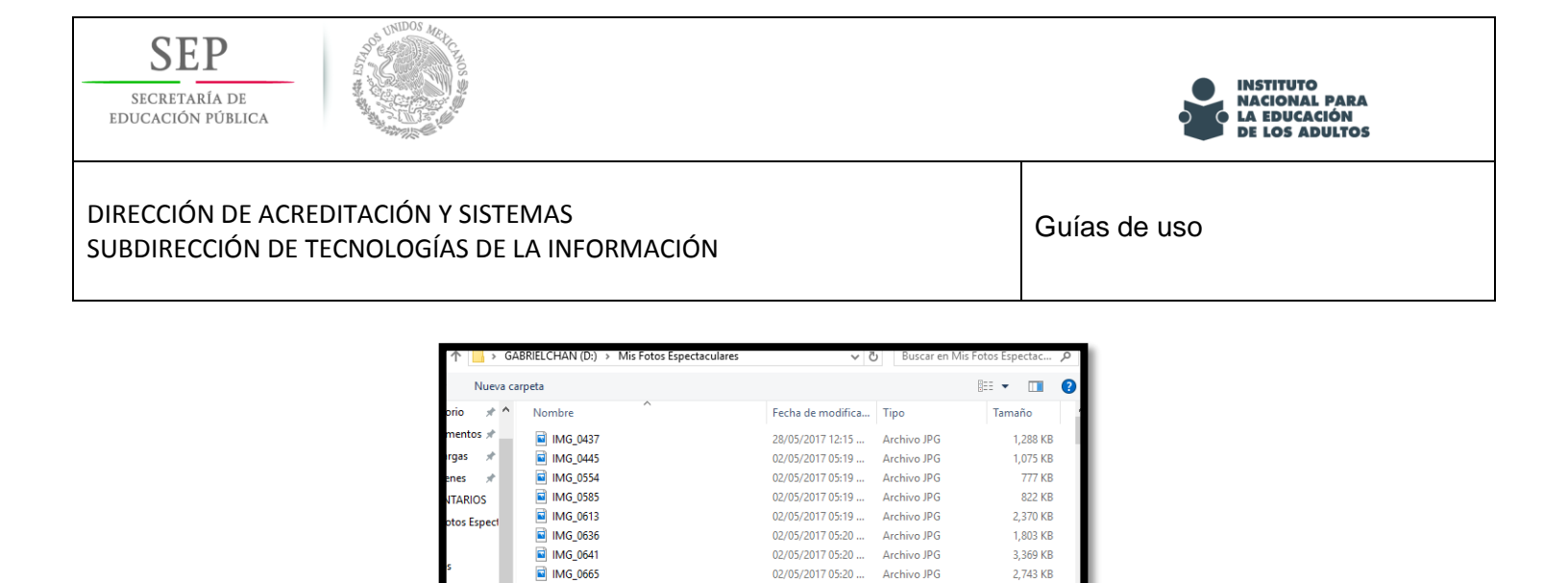

01/05/2017 08:05 ... Archivo JPG

01/05/2017 08:14 ... Archivo JPG

Archivo JPG

Archivo JPG

Archivo JPG

All Images

01/05/2017 08:07 ...

01/05/2017 07:28 ...

01/05/2017 07:47 ...

2,842 KB

2,160 KB

1,209 KB

1,701 KB

925 KB

Una vez que se han seleccionado las imágenes damos clic en abrir. Estos aparecerán en el listado del programa. El listado superior nos muestra la ubicación de los archivos originales. El listado inferior nos muestra donde se guardarán las imágenes optimizadas. Si deseamos cambiar algún parámetro podemos seleccionar las opciones que deseemos.

🖬 IMG\_1106

IMG\_1122

IMG 1224

IMG 1231

🖬 IMG 1235

CHAN (D

Nomi

| Archivos<br>N°.<br>M 1<br>N 2 | Archivos para optimizar:       N*.       Archivos       Tamaño         I       D:\Mis Fotos Espectaculares\IMG_0554.jpg       0.76 MB         I       D:\Mis Fotos Espectaculares\IMG_0585.jpg       0.80 MB |                                            |                         | Tamaño<br>0.76 MB<br>0.80 MB |  |
|-------------------------------|----------------------------------------------------------------------------------------------------|--------------------------------------------|-------------------------|------------------------------|--|
| Aña<br>Archivos<br>Guardar    | Añadir a lista<br>Anadir a lista<br>Archivos optimizados:<br>Guardar archivos optimizados en:                                                                                                    |                                            |                         |                              |  |
| D:\Mis F                      | Fotos Espectacula                                                                                                    | nes/                                       |                         |                              |  |
| N*.<br><u>1</u><br>2          | N*.       Guardar archivos optimizados como:         I       D:\Mis Fotos Espectaculares\IMG_0554 (FILEminimizer).???         I       D:\Mis Fotos Espectaculares\IMG_0585 (FILEminimizer).???               |                                            |                         |                              |  |
|                               | ión:<br>Compresión pa<br>Compresión está<br>Compresión pa                                                                                                    | ara la Web / E-Mail<br>ndar<br>ra imprimir | Definido por el usuario |                              |  |

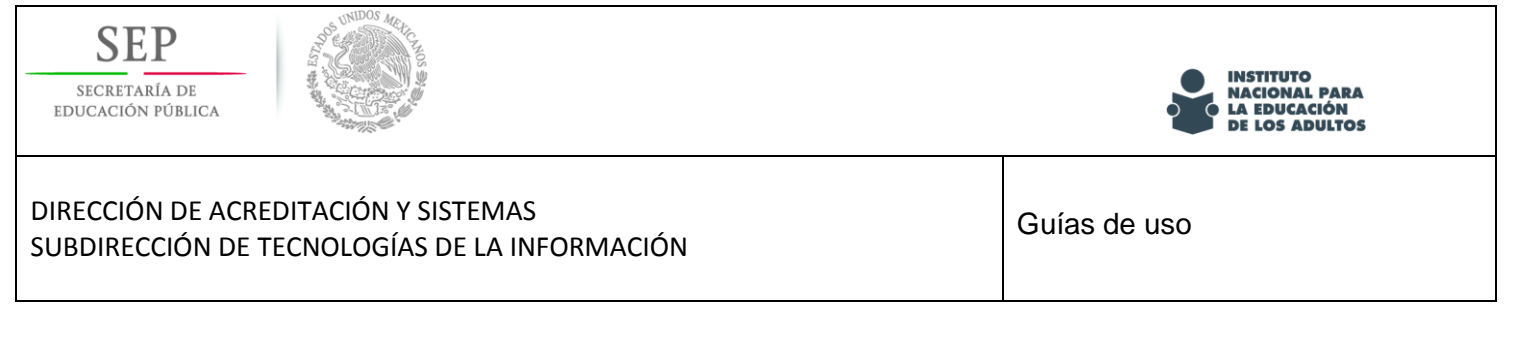

Para optimizar presionamos el botón "Optimizar Archivos"

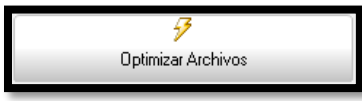

Y el programa realizara los pasos necesarios para optimizarlos.

| FILEminimizer Pictures 3.0, (c                                                                 | ) by balesio                                                                                | - 0       | ×   |
|------------------------------------------------------------------------------------------------|---------------------------------------------------------------------------------------------|-----------|-----|
| Archivo Opciones Idioma                                                                        | Ayuda                                                                                       |           |     |
| Anterior Abrir Archivos                                                                        | Optimizar Archivos Optimizar y Envia                                                        |           |     |
| Operaciones     A       Abri Archivos     Optimizar Archivos       Dimizar y Enviar     Buscar | Archivos optimizados:<br>Archivos optimizados Antes Después<br>MIG_0554 (FILEminimizer) ??? | Reducción |     |
| Opciones 🏾 🕆                                                                                   | Progreso actual:                                                                            | ę         | 90% |
| Configuraciones                                                                                | Progreso total:<br>Cancelar optimización                                                    |           |     |

Esta ventana muestra el resultado obtenido y la tasa de compresión obtenida en la imagen.

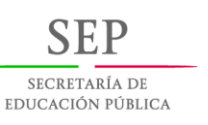

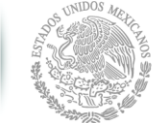

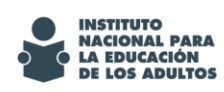

Guías de uso

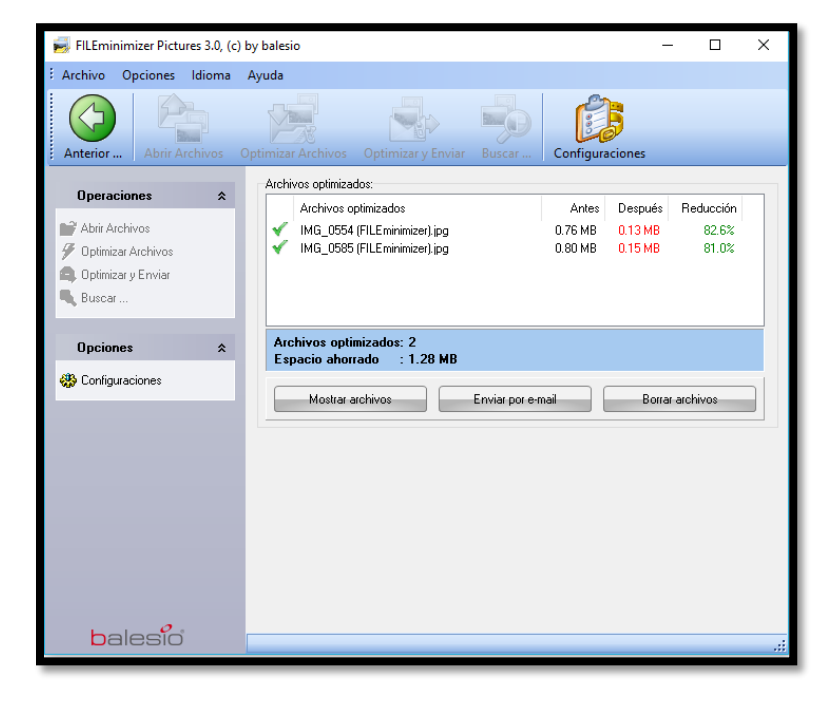

| SECP<br>SECRETARÍA DE<br>EDUCACIÓN PÚBLICA   |                                                         | INSTITUTO<br>NACIONAL PARA<br>LA EDUCACIÓN<br>DE LOS ADULTOS |
|----------------------------------------------|---------------------------------------------------------|--------------------------------------------------------------|
| DIRECCIÓN DE ACREDIT<br>SUBDIRECCIÓN DE TECI | ACIÓN Y SISTEMAS<br>NOLOGÍAS DE LA INFORMACIÓN          | Guías de uso                                                 |
| Una vez que ha fin                           | alizado el programa de optimizar las imágenes tendremos | las siguientes opciones:                                     |
| Mostrar archive                              | os Enviar por e-mail Borrar archivos                    |                                                              |

### Puede dar clic en Mostrar archivos para ver el resultado que se obtuvo de la optimización

| <u> </u>                 |                  |             |        |
|--------------------------|------------------|-------------|--------|
| IMG_0554 (FILEminimizer) | 02/05/2017 05:19 | Archivo JPG | 136 KB |
| IMG_0554                 | 02/05/2017 05:19 | Archivo JPG | 777 KB |
| IMG_0585 (FILEminimizer) | 02/05/2017 05:19 | Archivo JPG | 156 KB |
| 🖬 IMG_0585               | 02/05/2017 05:19 | Archivo JPG | 822 KB |
|                          |                  |             |        |

Si desea comprimir aún más la imagen puede usar la opción de método de compresión:

| N*.                                               | Archivos                                                                                                    |                                                                                             | Tamaño                                         |     |
|---------------------------------------------------|----------------------------------------------------------------------------------------------------|---------------------------------------------------------------------------------------------|------------------------------------------------|-----|
| <u>ನ</u> 1<br><u>ನ</u> 2                          | 1 D:\Mis Fotos Espectaculares\IMG_0554.jpg<br>2 D:\Mis Fotos Espectaculares\IMG_0585.jpg                                    |                                                                                             | 0.76 MB<br>0.80 MB                             |     |
| Aŕ                                                | 🛟<br>ĩadir a lista                                                                                                    | en Borrar de lista                                                                          | <b>7</b><br>Optimizar Archiv                   | /05 |
|                                                   |                                                                                                    |                                                                                             |                                                |     |
| Archivo<br>Guardar<br>D:\Mis                      | s optimizados:<br>r archivos optimiza<br>Fotos Espectacul<br>Guardar archivo                                                | idos en:<br>ares\                                                                           |                                                |     |
| Archivo<br>Guardar<br>D:\Mis<br>N*.<br>R 1<br>R 2 | s optimizados:<br>r archivos optimiza<br>Fotos Espectacul<br>Guardar archivo<br>D:\Mis Fotos Es<br>D:\Mis Fotos Es          | idos en:<br>ares\<br>os optimizados como:<br>spectaculares\IMG_058<br>spectaculares\IMG_058 | 4 (FILEminimizer).???<br>5 (FILEminimizer).??? |     |
| Archivo<br>Guardar<br>D:\Mis<br>N°.<br>           | s optimizados:<br>r archivos optimiza<br>Fotos Espectacul<br>Guardar archivo<br>D:\Mis Fotos Es<br>D:\Mis Fotos Es<br>sión: | idos en:<br>ares\<br>s optimizados como:<br>spectaculares\IMG_058<br>spectaculares\IMG_058  | 4 (FILEminimizer).???<br>5 (FILEminimizer).??? |     |

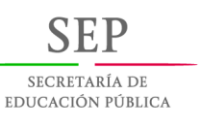

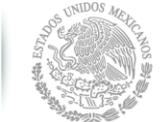

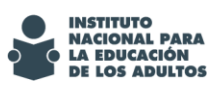

Guías de uso

Compresión:

- Compresión para la Web / E-Mail
- Compresión estándar
- Compresión para imprimir

| IMG_0554 (FILEminimizer) | 02/05/2017 05:19 | Archivo JPG | 67 KB  |
|--------------------------|------------------|-------------|--------|
| IMG_0554                 | 02/05/2017 05:19 | Archivo JPG | 777 KB |
| IMG_0585 (FILEminimizer) | 02/05/2017 05:19 | Archivo JPG | 79 KB  |
| IMG_0585                 | 02/05/2017 05:19 | Archivo JPG | 822 KB |
|                          |                  |             |        |

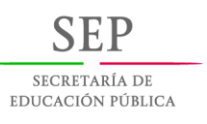

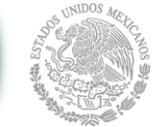

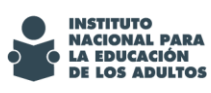

## Caesium

Es una herramienta gratuita de compresión de imágenes.

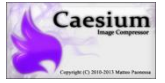

Consigue reducir notablemente el tamaño de los archivos, sin que por ello la calidad de la imagen se resienta.

Para poder descargar el software deben dirigirse a la siguiente URL:

https://www.fosshub.com/Caesium-Image-Compressor.html/caesium-1.7.0-port.zip

El programa es de uso gratuito y se encuentra en versión portable. Además es compatible con cinco de los formatos más populares (JPG, PNG, BMP, WMF, GIF).

## MODO DE USO

Primero, añade las imágenes a la tabla con el primer botón de la barra, o bien arrastrándolas.

|       | ~ ~    |
|-------|--------|
| _     | ×      |
|       |        |
|       |        |
|       |        |
|       |        |
|       |        |
|       |        |
|       |        |
|       |        |
|       |        |
|       |        |
|       |        |
|       |        |
| ación |        |
|       |        |
|       | zación |

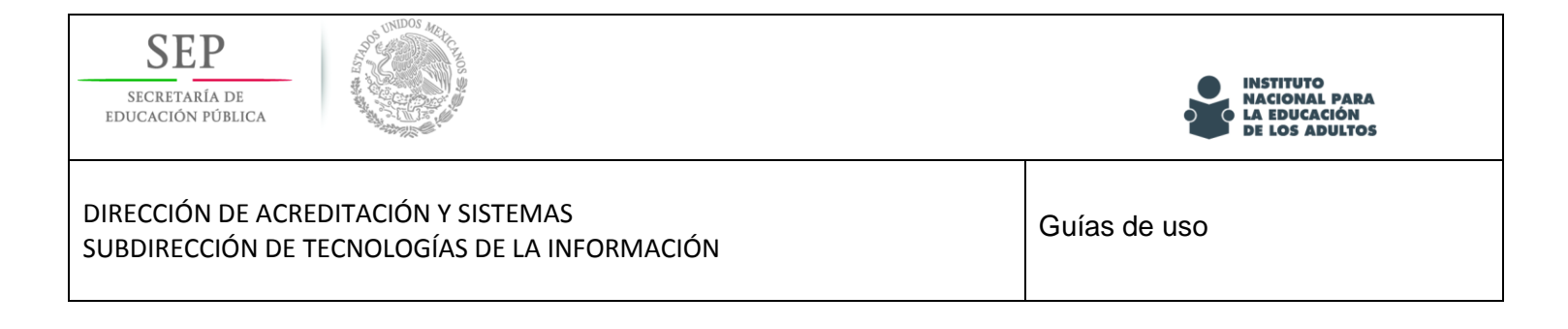

Acto seguido, en el panel de opciones, establece la calidad deseada y el formato de salida.

| 🖶 Añadir 🚫 Quitar 🔍 Pr         | evisualizar                                 | Comprimir!                                    |
|--------------------------------|---------------------------------------------|-----------------------------------------------|
| Opciones de compresión         | Cambiar tamaño                              | Carpeta de salida                             |
| Calidad: 25 🖨                  | Absoluto 🍸 Aplicar 🗌 Igual para ti          | mática/Desktop                                |
| Igual para todos Fijar Calidad | Ancho: 100 px 💠 Altura: 100 px 🗘            | 🗌 Recordar última carp 🗌 Misma carpeta que la |
| Formato: JPG 🔻                 | Mantener Relación d 📃 No ampliar las imágei | Sufijo:                                       |
| Elemento número: 0             |                                             | © Cancelar                                    |
|                                |                                             | 100%                                          |

Finalmente, indica a Caesium el directorio de guardado y añade -si quieres- un sufijo que identifique las copias.

| 🕂 Añadir 🚫 Quitar 🔍            | 💷 iComprimir                              |                                               |  |
|--------------------------------|-------------------------------------------|-----------------------------------------------|--|
| Opciones de compresión         | Cambiar tamaño                            | Carpeta de salida                             |  |
| Calidad: 25 🖨                  | Absoluto 🔻 Aplicar 🗌 Igual para t         | mática/Desktop 🗌 Mantener estructura          |  |
| Igual para todos Fijar Calidad | Ancho: 100 px 🔹 Altura: 100 px ≑          | 🗌 Recordar última carp 🗌 Misma carpeta que la |  |
| Formato: JPG 🔻                 | Mantener Relación d No ampliar las imáger | Sufijo:                                       |  |
| Elemento número: 0             |                                           |                                               |  |
|                                |                                           | 100%                                          |  |

Antes de proceder, querrás saber si la compresión afectará a la calidad de la imagen; para responder a esta duda, Caesium ofrece una vista previa del resultado, navegable con el ratón. Solo basta seleccionar la imagen y presionar el botón "Previsualizar"

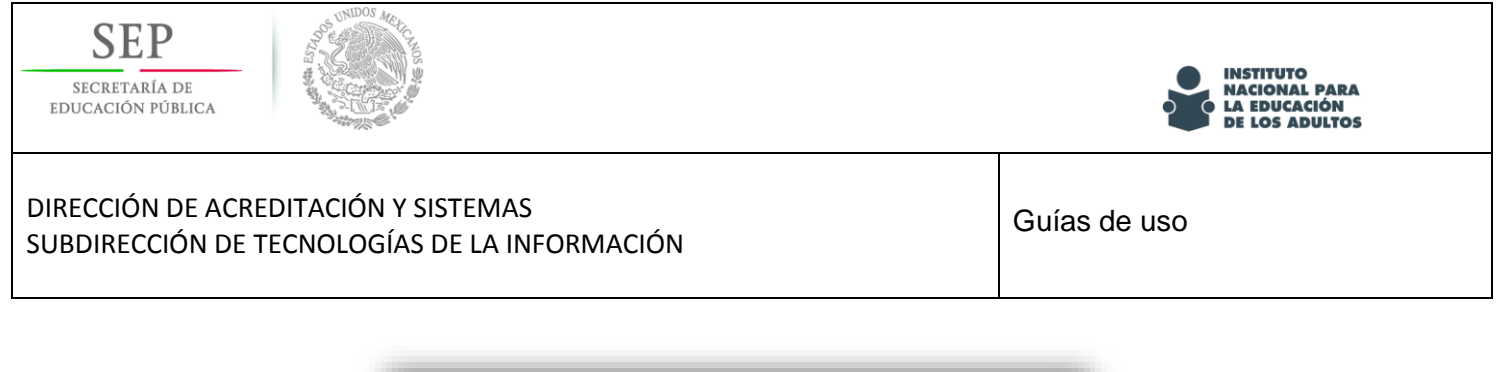

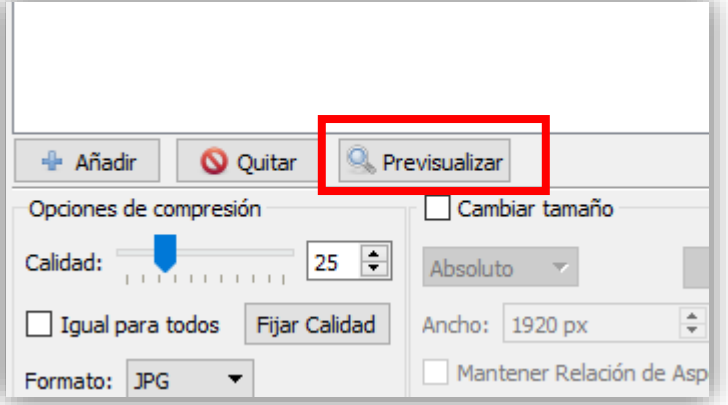

De esta manera podra ver la comparativa entre la imagen original y la imagen comprimida.

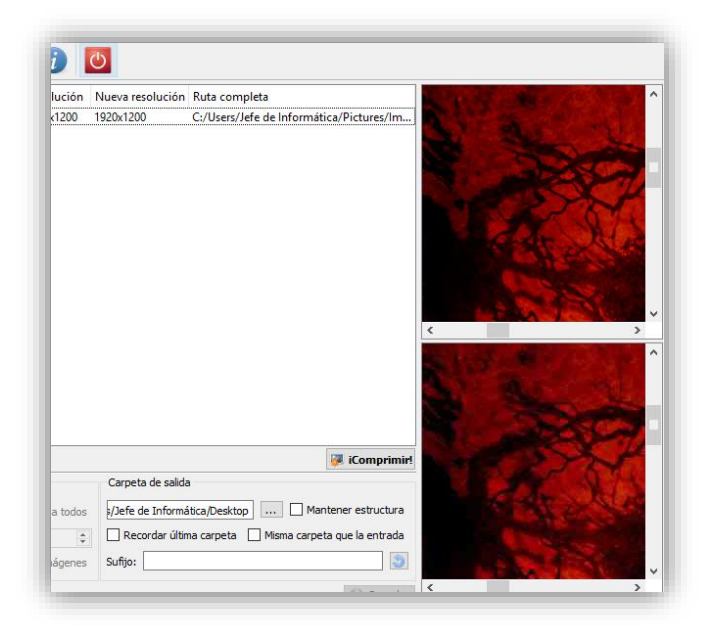

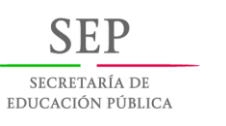

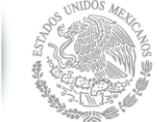

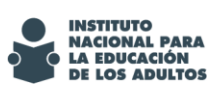

Guías de uso

# Captura imágenes con tu celular

Para capturar una imagen con tu celular, es poco recomendable que uses la cámara del mismo, ya que serán muy pesadas y será más complicado reducirlas posteriormente.

## CamScanner

CamScanner te ayuda a escanear, almacenar, sincronizar contenidos a través de smartphones, iPads, tablets y PCs, con una mejor resolución y un peso menor.

## Descarga CamScanner

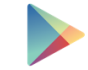

Lo único que debes hacer es entrar a tu play store Google play de tu celular y buscar la siguiente app:

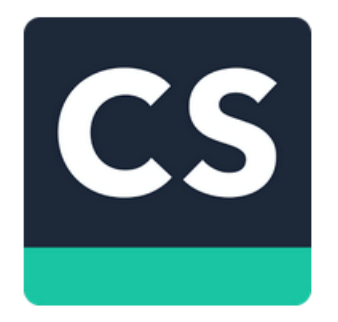

CamScanner - PDF Creator, Fax

| INT | SIG Information Co.,Ltd    | Productividad            | ★★★★★ 1.036.991 # | • |
|-----|----------------------------|--------------------------|-------------------|---|
| E   | Para todos                 |                          |                   |   |
| Cor | ntiene anuncios · Ofrece o | compras en la aplicación |                   |   |
|     |                            |                          |                   |   |
|     |                            |                          |                   |   |

Añadir a la lista de deseos

Instalar

Descargarla y listo.

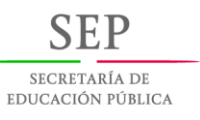

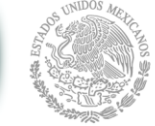

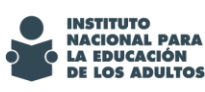

## Características

- Escáner en Móvil
   Usando la cámara de tu móvil ya puedes escanear recibos, notas, facturas, tarjetas de visita, certificados...
- Optimizar Calidad de Escaneo Mediante las opciones que nos ofrece.
- Búsqueda Rápida Al introducir cualquier palabra clave podrás ver un listado de documentos que la contenga en sus títulos, notas o imágenes.
- Extraer Textos desde Imágenes OCR (Reconocimiento Óptico de Caracteres) extrae textos en las imágenes para su posterior edición o compartición.
- Compartir Archivos PDF/JPEG Compartir con los otros documentos en formato PDF o JPEG vía redes sociales.

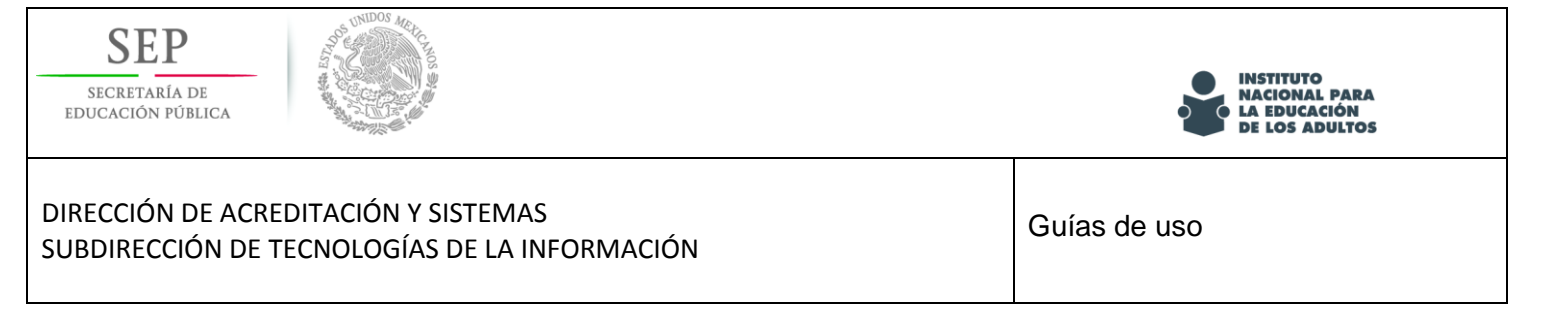

### Escaneando

Para iniciar solo debes hacer clic el el boton de la cámara.

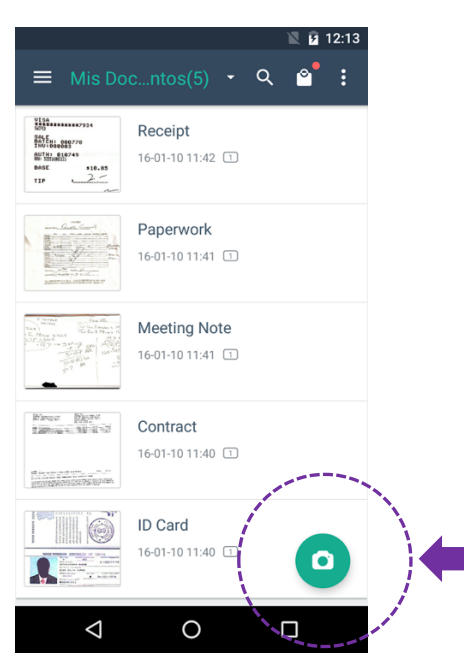

Con ayuda del marco de selcción ajusta tu imagen o documento.

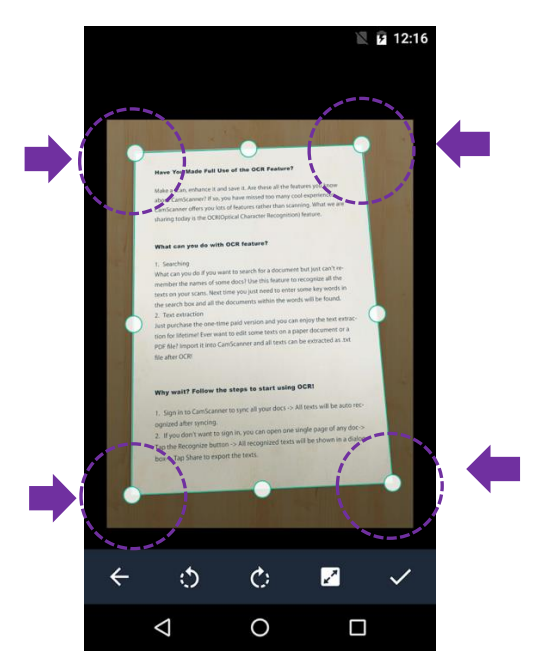

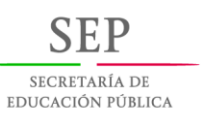

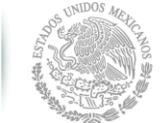

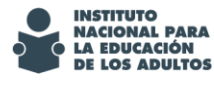

Guías de uso

Una ves que has aceptado podras elegir con cuál opción de color guardas tu documento. La recomendación es ver cada una y elegir la que se adapte a tus necesidades.

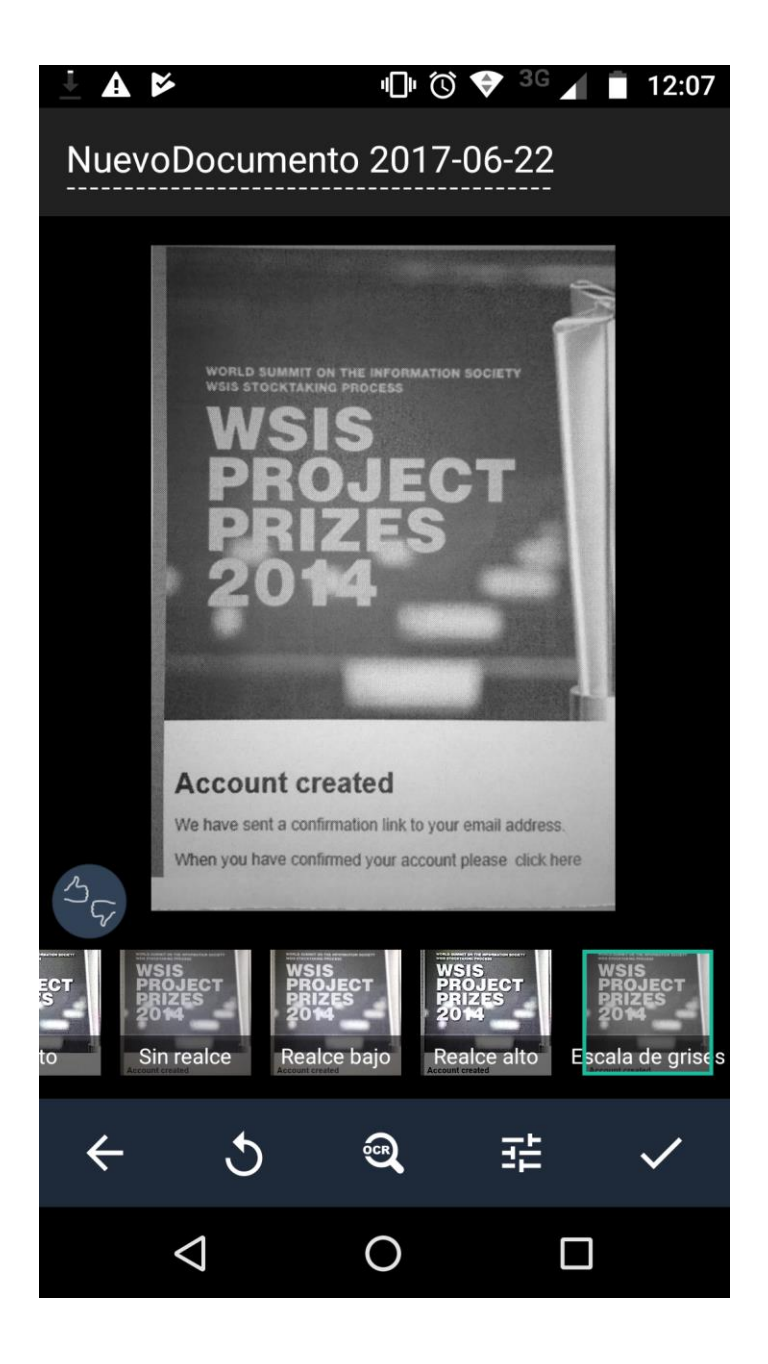

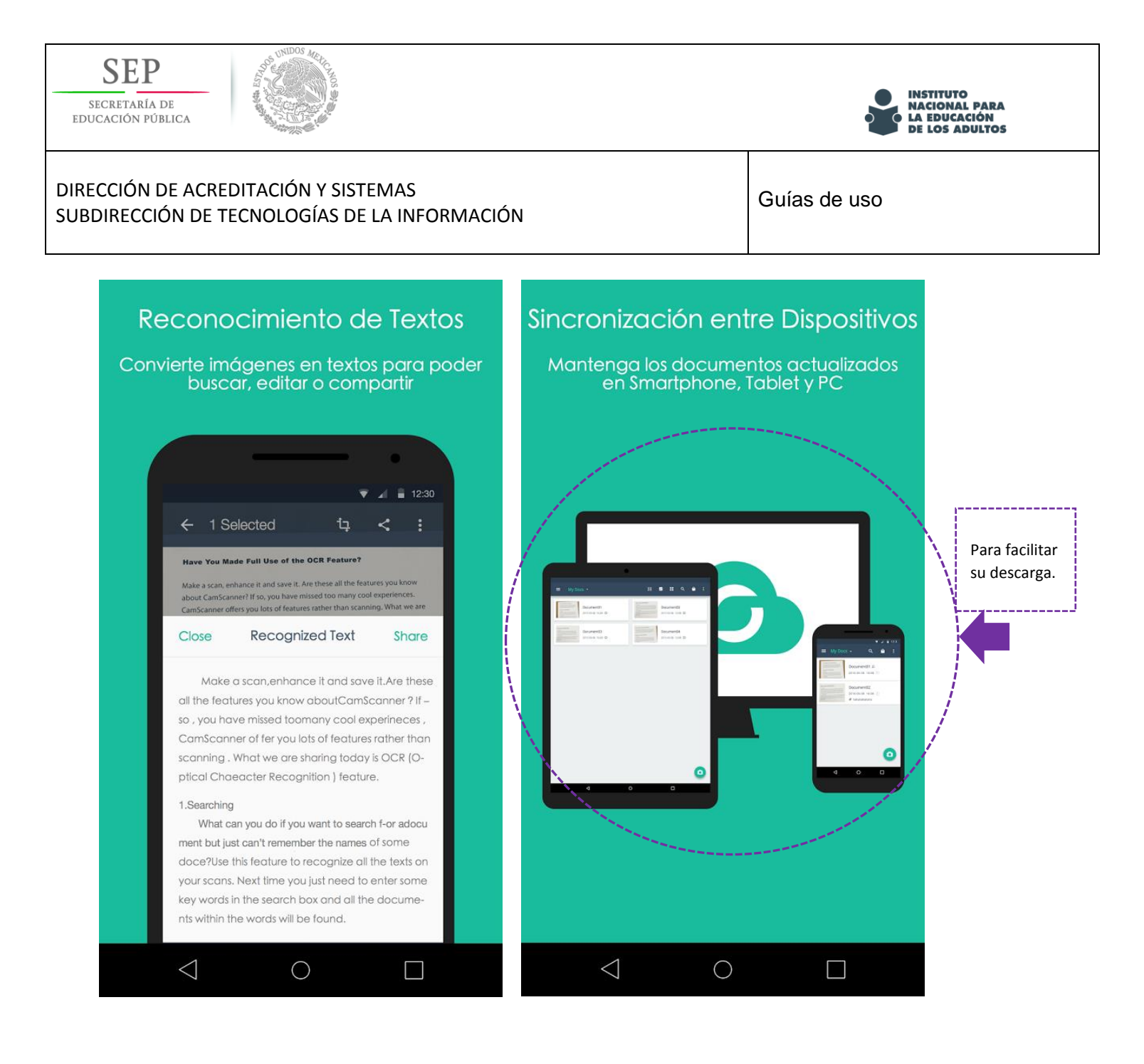

| SECRETARÍA DE<br>EDUCACIÓN PÚBLICA                                                    | INSTITUTO<br>NACIONAL PARA<br>LA EDUCACIÓN<br>DE LOS ADULTOS |
|---------------------------------------------------------------------------------------|--------------------------------------------------------------|
| DIRECCIÓN DE ACREDITACIÓN Y SISTEMAS<br>SUBDIRECCIÓN DE TECNOLOGÍAS DE LA INFORMACIÓN | Guías de uso                                                 |

### Recomendación

Г

Es recomendable escanear preferentemente con el flash de la aplicación, para evitar que las imágenes salgan con áreas oscurecidas si te encuentras en lugar con poca eliminación.

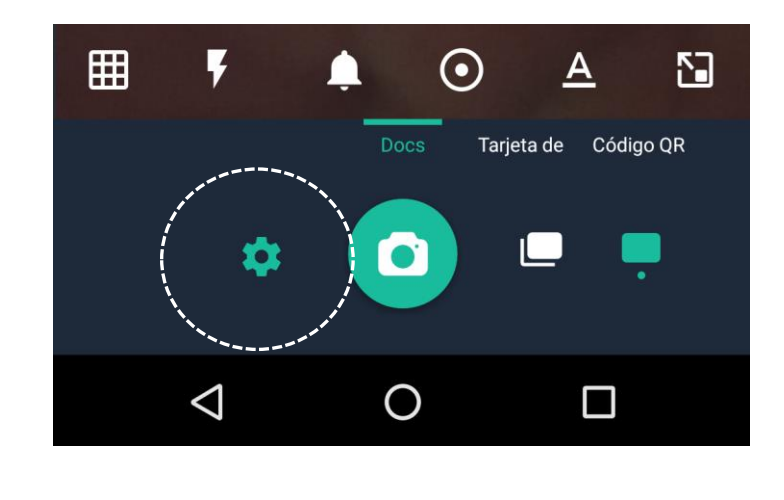

Haz clic en el engrane y activa la opción del "Flash" si así lo deseas